## HOW TO SCHEDULE ONE ON ONE APPOINTMENT WITH YOUR RESIDENT SERVICES COORDINATOR (RSC)

|                                                                                                    | 2                                                          |
|----------------------------------------------------------------------------------------------------|------------------------------------------------------------|
| Find your property by clicking <b>Explore Your Property</b> .<br>Select your property and click <b>schedule a meeting</b><br><b>page</b> button. | Under <b>Choose your appointment</b> select your property. |
| Youth Program Explore Your Property Resources Service Team Rewards Q                                                                             | communifies                                                |
| <image/>                                                                                                    | Choose Appointment   Elija una cita                        |
|                                                                                                    | Choose a category  Elija una categoría                     |
|                                                                                                    | Casa Dominguez - RSC: Daisy                                |
|                                                                                                    | Clark Residence - RSC: Daisy                               |
| schedule a meeting                                                                                                    | 2 Your Information   Su información                        |
|                                                                                                    | 3 Confirmation   Confirmación                              |

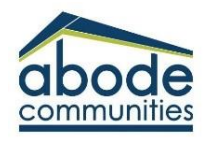

## HOW TO SCHEDULE ONE ON ONE APPOINTMENT WITH YOUR RESIDENT SERVICES COORDINATOR (RSC)

Under I would like to schedule, click the type of appointment you would like to schedule with your RSC.

Review your RSC's availability and choose the day and time that works best for you. Click continue and you will then be prompted to fill out a form with your information.

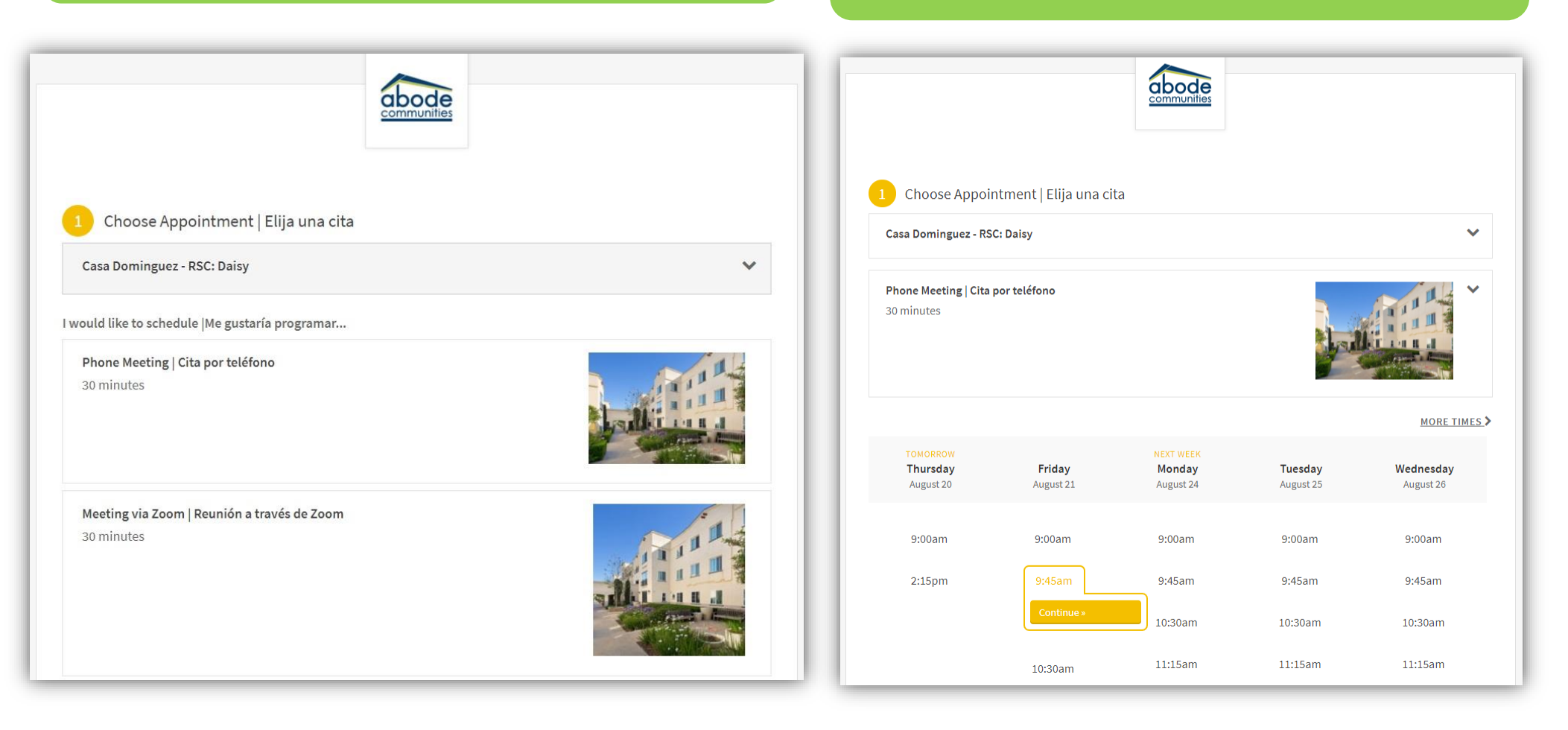

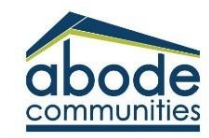

## HOW TO SCHEDULE ONE ON ONE APPOINTMENT WITH YOUR RESIDENT SERVICES COORDINATOR

(RSC) Fill out your information and click complete. You will be taken to a confirmation page. Once the appointment is confirmed, you will immediately receive an email confirmation. abode abode Choose Appointment | Elija una cita V Phone Meeting | Cita por teléfono August 21, 2020 9:45am Choose Appointment | Elija una cita 2 Your Information | Su información Your Information | Su información Resident Name | Nombre del Residente\* First Name Last Name John Doe (test@test.com) Phone | Teléfono\* Confirmation | Confirmación You will receive a text message reminder before your appointment Phone Meeting | Cita por teléfono with Daisy Arce Email | Correo electrónico \* Easily book and manage Friday, August 21, 2020 appointments with Abode 9:45am Cancel Reschedule Edit Forms Further Resident Information | Más información sobre residente Communities on your Please list unit number | Por favor, indique el número de unidad \* phone. Get the mobile app by opening the camera on your phone, and scanning this QR code: What is the reason for your meeting? | ¿Cuál es el razón de la reunión? \* Schedule another Appointment » Benefits Assistance (Unemployment Insurance- CalFresh -Rental Assistance -MediCal/MediCare) Job Assistance Financial Empowerment Education

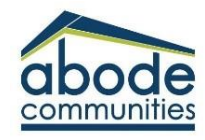